# net Inguru

# Mi Carpeta

Sede electrónica

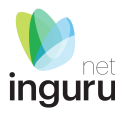

Mi carpeta es el área personalizada de los ciudadanos y de las organizaciones y/o entidades en su relación con el Gobierno Vasco.

## Funcionalidades:

- Consultar expedientes en curso o finalizados.
- Recibir notificaciones y comunicaciones. Se puede acceder, tanto a las notificaciones pendientes, como a las ya recibidas o rechazadas.
- Consultar pagos realizados y pendientes. En el caso de pagos pendientes, tiene acceso a la pasarela de pagos para poder realizar el pago en línea.
- Consultar certificaciones.

Para acceder a Mi carpeta, es necesario identificarse de manera segura. Por lo tanto, se necesita un medio de identificación electrónico.

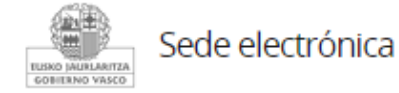

## Mi Carpeta

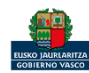

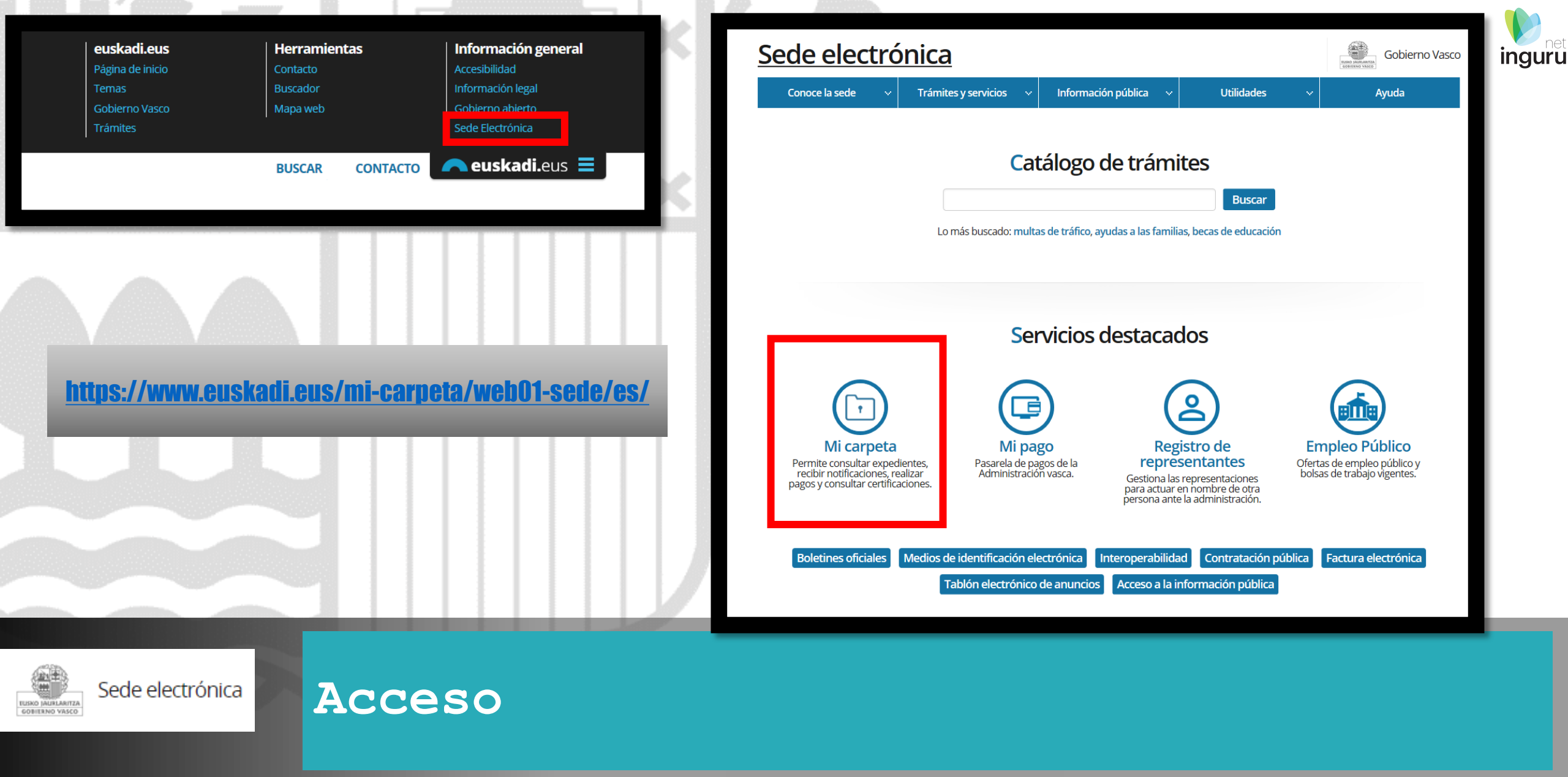

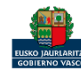

El sistema identifica quién es la persona conectada (1), y además identifica que esa persona dispone de más de un perfil de solicitante (2) en el Registro de Representantes.

En el ejemplo se muestra que la persona "IRATXE MORENO RÓDRIGUEZ" dispone, además de su perfil particular como ciudadano, dos nuevos perfiles de representante de entidad:

- Perfil como representante de la entidad "DIPUTACIÓN ALAVA"
- Perfil como representante de la entidad "CONSTRUCTORA ERAIKIN"

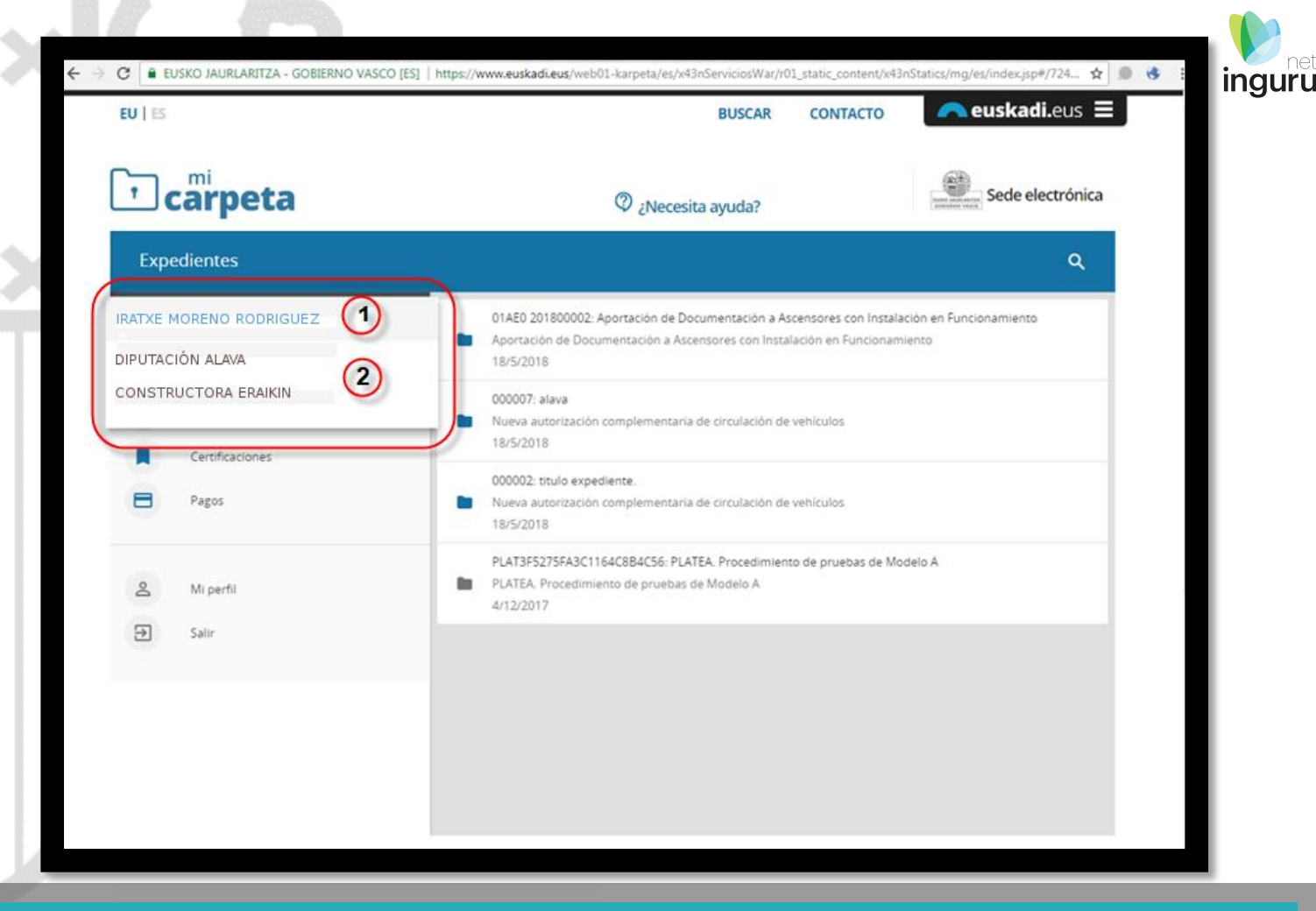

# **r carpeta** Perfiles de usuario

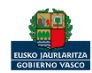

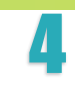

### Si seleccionamos el perfil como representante de la entidad "CONSTRUCTORA ERAIKIN"

**Podemos ver los siguientes expedientes:** 

- Los expedientes propios de dicha entidad (1).
- Los expedientes en los que dicha entidad actúa como representante (2).

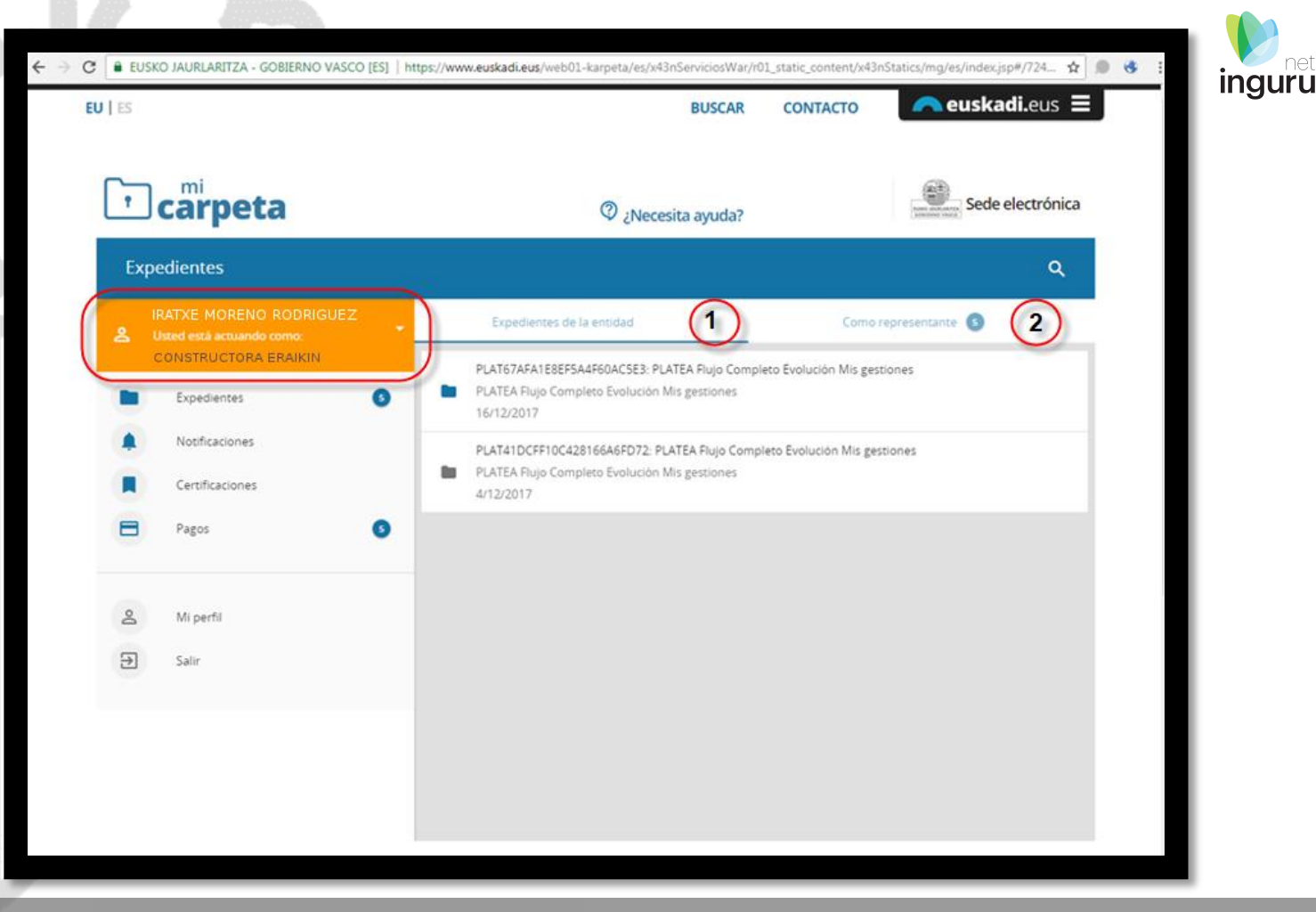

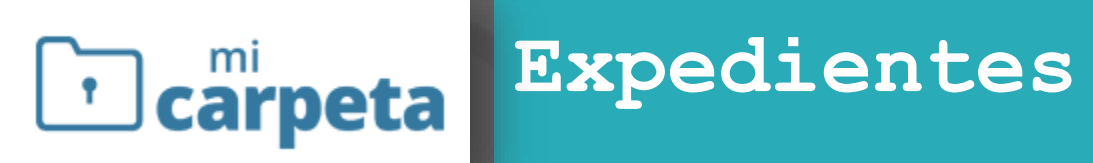

https://www.euskadi.eus/mi-carpeta/web01-sede/es/

| tes         |                                                                                                    | C & Fs. comm https://www.test.euskadi.eus/weh01.kameta/es/v83rSenvirjesWar/r01.static_content/v83rStatics/m/ac/index.ini8/E15602016/avradiantae/Bindex/datail                                                                                                    |
|-------------|----------------------------------------------------------------------------------------------------|----------------------------------------------------------------------------------------------------|
| 3 Mi perfil | Fin del plazo de tramitación: 5/1/2018                                                                                                    | Expedientes                                                                                                    |
| Salir Salir | Adjuntar documentos Solicitar aplazamiento                                                                                                    | Tramitación                                                                                                    |
|             | Modo elegido para la comunicación                                                                                                    | Detalles de la tramitación                                                                                                    |
|             | Para recibir notificaciones y comunicaciones <ul> <li>Canal: Electrònico</li> <li>Idioma: Castellano</li> </ul> Para recibir avisos             Email: empresapruebasnmg@nmg.com           Datos para recibir notificaciones         Datos para recibir avisos           Tramítación <ul> <li>Veralles de la tramitación</li> </ul> | 4/12/2017: PRESENTACION DE SOLICITUDES         Fecha de presentación: 4/12/2017         Persona que la presenta: construcciones entre administraciones         Occumentación:         • Solicitud         • Titulo académico         Datos intercambiados entre administraciones:         • Datos intercambiados entre administraciones:         • Datos de epigrafes del Impuesto de Actividades Econômicas (IAE) (Diputaciones forales de la CAE o Agencia Estatal Tributaria)         • Datos de epigrafes del Impuesto de Actividades Econômicas (IAE) (Diputaciones forales de la CAE)         • Datos de estar al corriente en el pago de las obligaciones con la Seguridad Social (Tesoreria General de la Seguridad Social (TGSS))         • Datos de Residencia (Servicio de Verificación de Datos de Residencia del INE)         4/12/2017: Apertura.Apertura de Expediente |
|             | Documentos                                                                                                    | 4/12/2017 : Otro.Comunicación<br>Acto que se realiza: Comunicación<br>Modo de envio: Electrónico<br>Fecha de envio: 4/12/2017                                                                                                    |
|             | Documentos que usted ha entregado 🗸                                                                                                    | 5/12/2017 : Adjuntar Requerimiento de Subsanación<br>Observaciones: Observaciones que se envían al ciudadano sobre la ejecución masiva de la tarea de<br>aportación de documentos.                                                                                                    |
|             | Aportados por la administración 🗸                                                                                                    | 16/12/2017 : Otro. Crear Notificación de Subsanación<br>Acto que se realiza: Providencia de apremio<br>Modo de envío: Electrónico                                                                                                    |
|             | Obtenidos por la administración                                                                                                    | Fecha de envio: 5/12/2017<br>Fecha de reserción: 16/12/2017                                                                                                    |

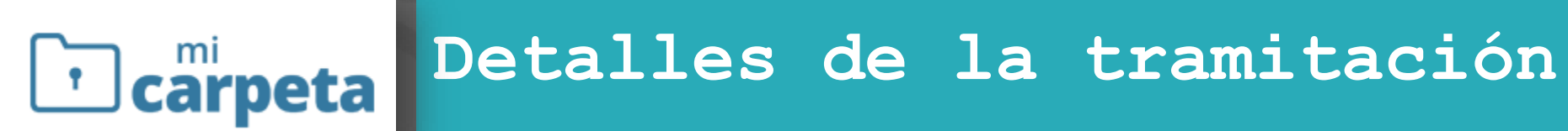

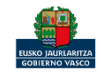

https://www.euskadi.eus/mi-carpeta/web01-sede/es/

6

| Mis datos de contacto                              |     |                                             | ingu     |
|----------------------------------------------------|-----|---------------------------------------------|----------|
| 🗼 Modo de notificación y comunicación: Electrónico |     | Documentos                                  |          |
| Datos de contacto                                  |     | Documentos que usted ha entregado           | ^        |
|                                                    |     | PRESENTACIÓN DE SOLICITUDES, 06/05/2020     |          |
| Tramitación                                        |     | Solicitud                                   | Ø ±      |
|                                                    | P   | Justificante de registro                    | <b>±</b> |
| Detalles de la tramitación                         | ~   | Aportados por la administración             | ^        |
|                                                    |     | Subsanación. Notificación, 06/05/2020       |          |
| ocumentos                                          |     | Documento de notificación                   | ±        |
| Documentos que usted ha entregado                  | ~   | Justificante de publicación de notificación | <u>*</u> |
| Aportados por la administración                    |     | Requerimiento de subsanación                | <u>+</u> |
|                                                    | · · |                                             |          |
|                                                    |     |                                             |          |
|                                                    |     |                                             |          |
| Documentos                                         |     |                                             |          |
| carpeta                                            |     |                                             |          |

https://www.euskadi.eus/mi-carpeta/web01-sede/es/

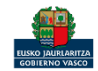

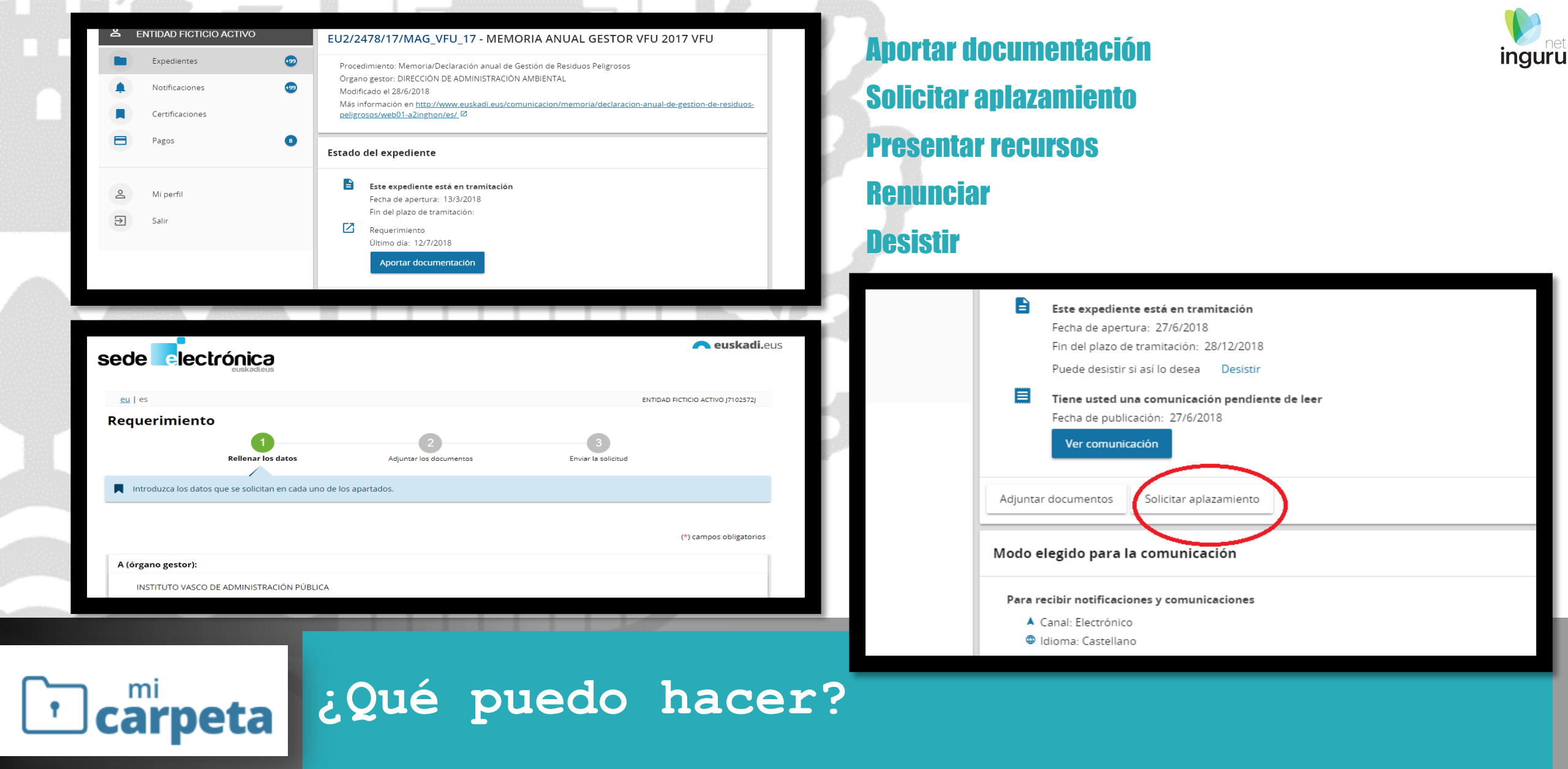

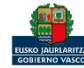

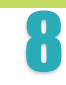

## Recibir notificaciones y comunicaciones

# • Acceso tanto a las notificaciones pendientes como a las ya recibidas o rechazadas.

La Administración avisa mediante un correo electrónico o un sms informando al interesado que tiene una nueva notificación.

Para leer la notificación hay que acceder a Mi Carpeta

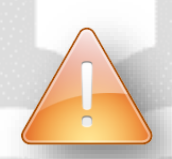

Leer el aviso no significa leer la notificación.

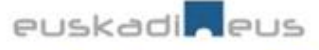

#### Servicio de avisos de la notificación electrónica de la Administración Vasca

Le informamos que tiene una nueva notificación en la <u>Sede</u> electrónica del Gobierno Vasco.

Datos de la notificación:

- Entidad emisora: ORGANISM\_NAME\_ES
- Departamento emisor: DEPARTMENT\_ES
- Órgano emisor: MANAGING\_UNIT\_ES
- Procedimiento: PROCEDURE\_ES
- Título del expediente: FOLDER\_TITLE\_ES
- Número de expediente: FOLDER\_NUMBER
- Acto que se notifica: NOTIFIED\_ACT\_ES
- DNI de la persona destinataria: ADDRESSEE\_ID
- Nombre y apellidos: ADDRESSEE\_NAME
- Fecha y hora de publicación: PUBLICATION\_DATE

Requisitos técnicos para utilizar el servicio de notificación electrónica:

- Dispositivo con conexión a Internet.
- Un medio de identificación electrónica admitido por esta Administración.

Pasos para acceder al servicio de notificación electrónica:

- Acceda a Mi carpeta
- Identifiquese.
- · Acceda a Notificaciones desde el menú de la izquierda.

# carpeta Notificaciones

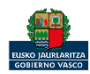

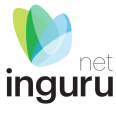

|                                                      | EU   ES                                                                 | BUSCAR CONTACTO                                                                                                    | ieuskadi.eus 😑              |
|------------------------------------------------------|-------------------------------------------------------------------------|----------------------------------------------------------------------------------------------------|-----------------------------|
|                                                      | <b>carpeta</b>                                                          | 🖉 ¿Necesita ayuda?                                                                                                    | Sede electrónica            |
| aparece indica el número de<br>nendientes de recoger | Notificaciones                                                          |                                                                                                    | ٩                           |
|                                                      | IRATXE MORENO RODRIGUEZ<br>Usted esta actuando como<br>DIPUTACIÓN ALAVA | Acto que se notifica: Requerimiento<br>000021: Nueva autorización complementaria de circulación de vehículos<br>Fecha de publicación:11/7/2018                | 1                           |
|                                                      | Expedientes     O                                                       | Acto que se notifica: Requerimiento<br>000019: Nueva autorización complementaria de circulación de vehículos<br>Fecha de publicación:25/6/2018                |                             |
|                                                      | Certificaciones                                                         | Acto que se notifica: Requerimiento<br>a 000018: Nueva autorización complementaria de circulación de vehículos<br>Fecha de publicación:25/6/2018              | Fecha de lectura: 25/6/2018 |
|                                                      | A Mi perfil                                                             | Acto que se notifica: Requerimiento<br>000018: Nueva autorización complementaria de circulación de vehículos<br>Fecha de publicación:25/6/2018                | Fecha de lectura: 25/6/2018 |
|                                                      | Salir Salir                                                             | Acto que se notifica: Requerimiento<br>000012: Nueva autorización complementaria de circulación de vehículos<br>Fecha de publicación:16/5/2018                | Fecha de lectura: 16/5/2018 |
|                                                      |                                                                         | Acto que se notifica: Requerimiento de subsanación<br>000012: Nueva autorización complementaria de circulación de vehículos<br>Fecha de publicación:16/5/2018 | Fecha de lectura: 16/5/2018 |

# **r** carpeta Notificaciones

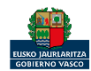

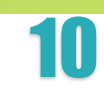

inguru

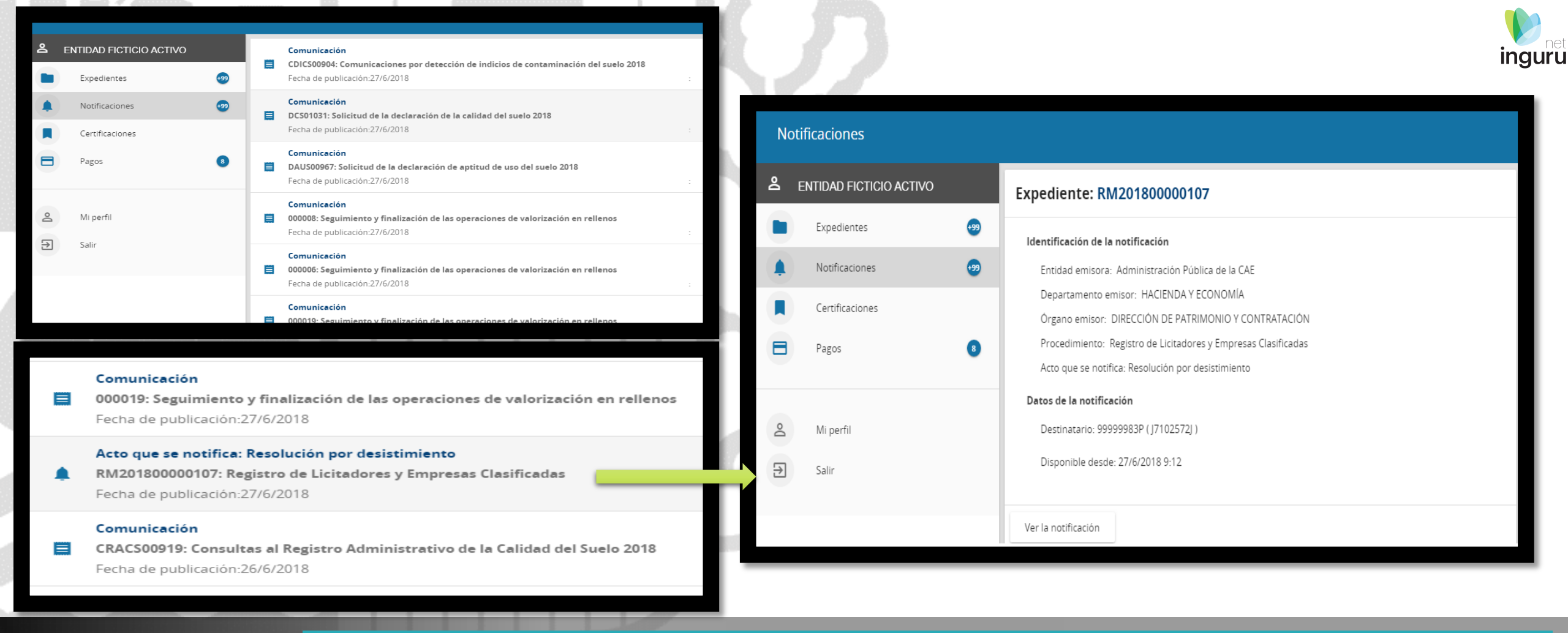

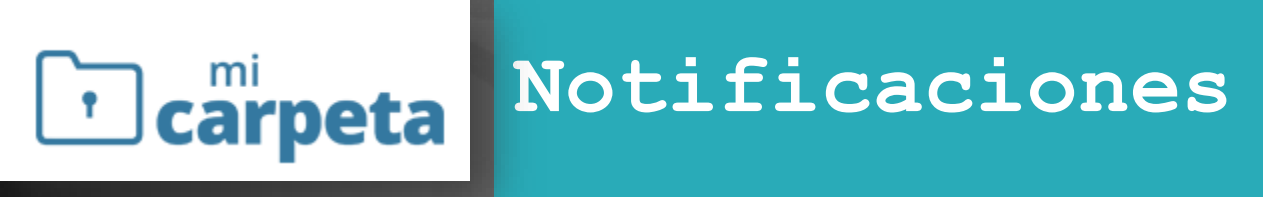

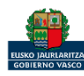

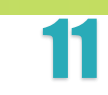

## Mi carpeta

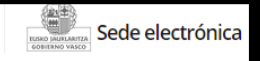

Q

uncaciones

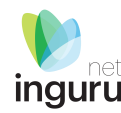

#### Certificaciones

| ≗ E     | NTIDAD FICTICIO ACTIVO                 | Certificación                                                                                                    |                                                  | ڪ e  | NTIDAD FICTICIO ACTIVO   |        | Expediente: 48-2018-0006                                                                                                    |
|---------|----------------------------------------|----------------------------------------------------------------------------------------------------|--------------------------------------------------|------|--------------------------|--------|----------------------------------------------------------------------------------------------------|
|         | Expedientes 🤧                          | 008-0154405: Certificado de inscripción en el censo de organizaciones de personas<br>KONTSUMOBIDE-INSTITUTO VASCO DE CONSUMO<br>Fecha de publicación:22/5/2018 | s consumidoras del Pa<br>Fecha lectura:22/5/2018 |      | Expedientes              | 9<br>9 | Identificación de la certificación<br>Entidad emisora: Administración Pública de la CAE<br>Departamento emisor: TRABAIO Y IUSTICIA                                                                                                    |
|         | Notificaciones (99)<br>Certificaciones | Certificación<br>48-2018-0006: HABILITACIÓN LIBROS DE SUBCONTRATACIÓN DE OBRAS<br>TRABAJO Y JUSTICIA                                                           |                                                  |      | Certificaciones<br>Pagos | 0      | Órgano emisor: DIRECCIÓN DE TRABAJO Y SEGURIDAD SOCIAL<br>Procedimiento: HABILITACIÓN LIBROS DE SUBCONTRATACIÓN DE OBRAS<br>Acto: Certificación                                                                                                    |
|         | Pagos 8                                | Fecha de publicación:20/3/2018   Certificación  48-2018-0006: HABILITACIÓN LIBROS DE SUBCONTRATACIÓN DE OBRAS  TRABAIO Y IUSTICIA                              | Fecha lectura:27/4/2018                          | ~0 F | Mi perfil<br>Salir       |        | Destinatario: ENTIDAD FICTICIO ACTIVO (J7102572J)<br>Recogida: ENTIDAD FICTICIO ACTIVO (J7102572J)<br>Fecha lectura: 2/5/2018 14:58<br>Fecha de envio: 20/3/2018 16:34                                                                                                    |
| °₫<br>Э | Mi perfil<br>Salir                     | Fecha de publicación:20/3/2018      Certificación     01-2017-0011: HABILITACIÓN LIBROS DE SUBCONTRATACIÓN DE OBRAS                                            | Fecha lectura:2/5/2018                           | E    | 3am                      |        | Fecha expiración: Indefinida Texto de la certificación                                                                                                    |
|         |                                        |                                                                                                    | 6                                                |      |                          |        | EXPEDIENTE Nº: 48-2018-0006 (BIZKAIA)<br>br/>Para que sirva de notificación se adjunta diligencia acordada en torno a la solicitud de habilitación de Libro de Subcontratación presentada ante este Departamento<br>br/><br>olcha diligencia debe adjuntarse al libro de subcontratación de obra.<br>br/>chr/>lnformación y solicitudes:<br>www.euskadi.eus |
|         |                                        |                                                                                                    |                                                  |      |                          |        | Documentos                                                                                                    |
|         |                                        |                                                                                                    |                                                  |      |                          |        | Justificante de publicación de certificación       I         Diligencia       I                                                                                                    |

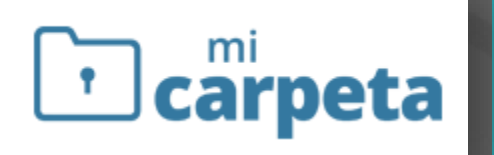

## Certificaciones

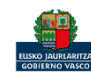

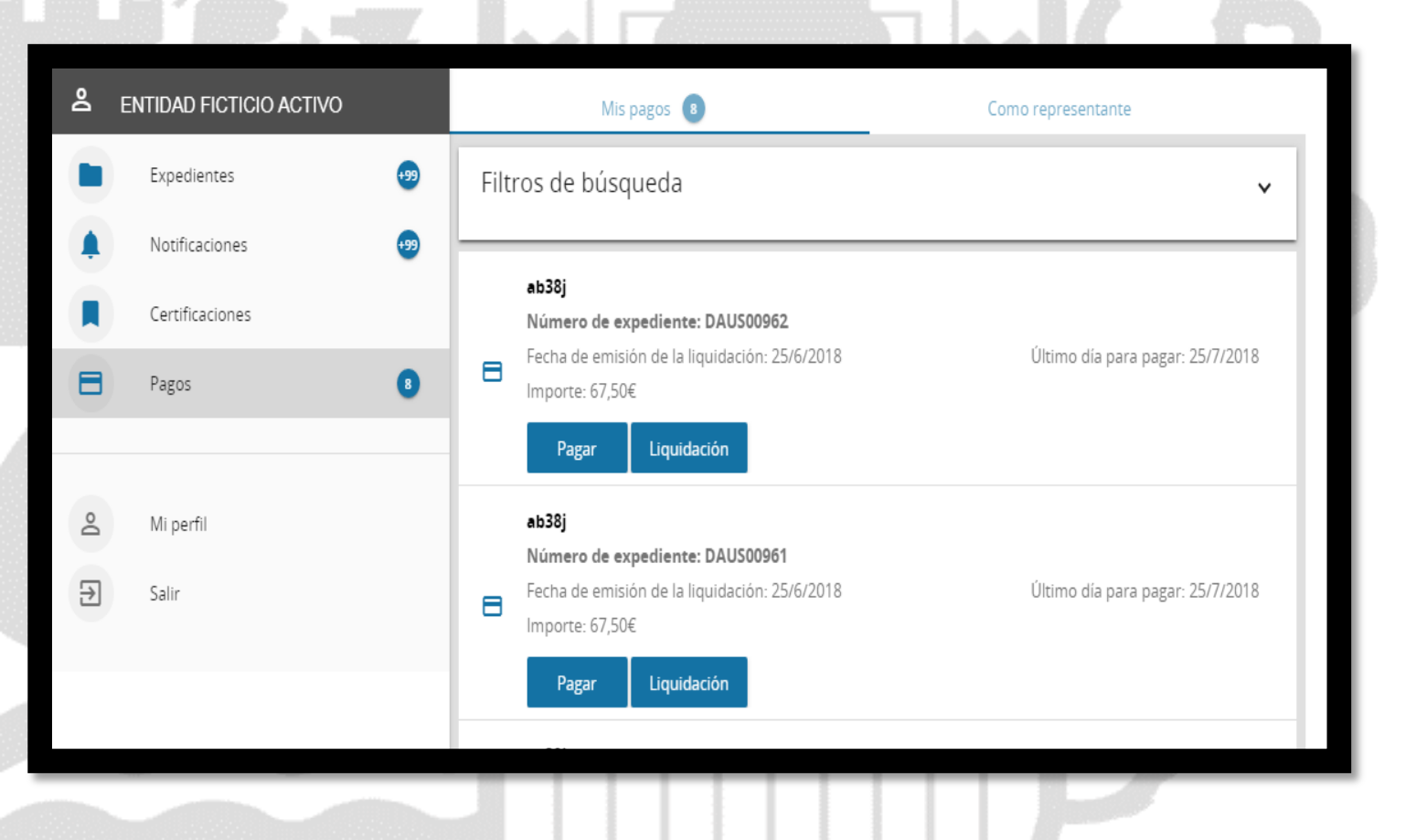

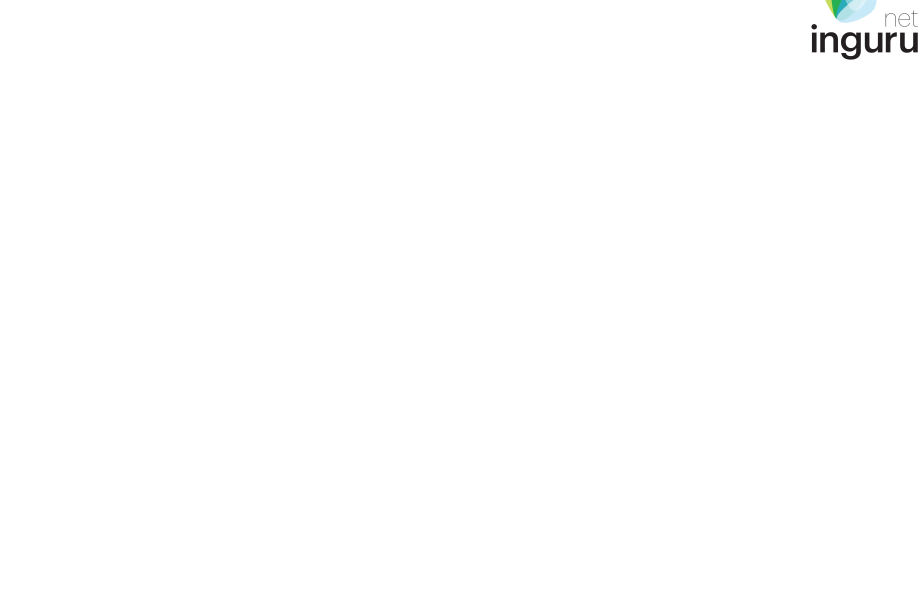

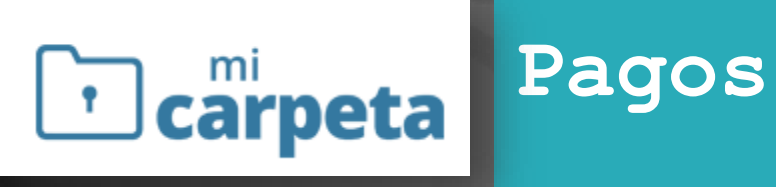

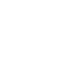

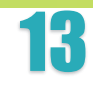

- idioma de contacto •
- canal de notificación y comunicación
- datos para recibir avisos

| Idioma de contacto *                                                                                                    |                                                                                                    |                                                                                                    |                                                          |                                  |
|----------------------------------------------------------------------------------------------------|----------------------------------------------------------------------------------------------------|----------------------------------------------------------------------------------------------------|----------------------------------------------------------|----------------------------------|
| Canal de notificación y comunicación * Electrónico Si en 10 días naturales usted no accede a una notificación electrónica, se entenderá que la ha procedimiento. Actos para recibir avisos ⑦ Correo electrónico * Teléfono móvil Opy mi consentimiento para que mis datos de comunicación y aviso se utilicen de forma predeterminada en mis relaciones con los departamentos y organismos del Gobierno Vasco. Es necesario su consentimiento para que podamos guardar sus datos de comunicación y aviso.                                                       | ldioma de contacto *                                                                                             | ✓ Sexo *                                                                                            |                                                          | v                                |
| Si en 10 días naturales usted no accede a una notificación electrónica, se entenderá que la ha rechazado; el trámite se dará por realizado y la administración seguirá adelante con el procedimiento.  atos para recibir avisos ⑦ Correo electrónico * Teléfono móvil Doy mi consentimiento para que mis datos de comunicación y aviso se utilicen de forma predeterminada en mis relaciones con los departamentos y organismos del Gobierno Vasco. Es necesario su consentimiento para que podamos guardar sus datos de comunicación y aviso. CANCELAR GUARDAR | Canal de notificación y comunicación *<br>Electrónico                                                            |                                                                                                    |                                                          | Ŧ                                |
| Correo electrónico *  Cerreo electrónico *  Teléfono móvil  Doy mi consentimiento para que mis datos de comunicación y aviso se utilicen de forma predeterminada en mis relaciones con los departamentos y organismos del Gobierno Vasco. Es necesario su consentimiento para que podamos guardar sus datos de comunicación y aviso. CANCELAR GUARDAR                                                                                                    | Si en 10 días naturales usted no accede<br>rechazado; el trámite se dará por realiza<br>procedimiento.           | e a una notificación electrónica, s<br>ado y la administración seguirá a                            | se entenderá qu<br>adelante con el                       | ue la ha                         |
| Correo electrónico *<br>Teléfono móvil<br>Doy mi consentimiento para que mis datos de comunicación y aviso se utilicen de forma predeterminada en mis relaciones con los departamentos y organismos del Gobierno Vasco. Es necesario su consentimiento para que podamos guardar sus datos de comunicación y aviso. CANCELAR GUARDAR                                                                                                    | )atos para recibir avisos ⑦                                                                                      |                                                                                                    |                                                          |                                  |
| Teléfono móvil         Doy mi consentimiento para que mis datos de comunicación y aviso se utilicen de forma predeterminada en mis relaciones con los departamentos y organismos del Gobierno Vasco. Es necesario su consentimiento para que podamos guardar sus datos de comunicación y aviso.         CANCELAR       GUARDAR                                                                                                    | Correo electrónico *                                                                                             |                                                                                                    |                                                          |                                  |
| <ul> <li>Doy mi consentimiento para que mis datos de comunicación y aviso se utilicen de forma predeterminada en mis relaciones con los departamentos y organismos del Gobierno Vasco. Es necesario su consentimiento para que podamos guardar sus datos de comunicación y aviso.</li> <li>CANCELAR GUARDAR</li> </ul>                                                                                                    | Teléfono móvil                                                                                                   |                                                                                                    |                                                          |                                  |
| CANCELAR GUARDAR                                                                                                    | Doy mi consentimiento para que mis<br>predeterminada en mis relaciones co<br>Es necesario su consentimiento para | datos de comunicación y aviso s<br>n los departamentos y organism<br>a que podamos guardar sus dato | se utilicen de fo<br>los del Gobierno<br>los de comunica | rma<br>o Vasco.<br>ción y aviso. |
|                                                                                                    |                                                                                                    |                                                                                                    | CANCELAR                                                 | GUARDAR                          |

**carpeta** 

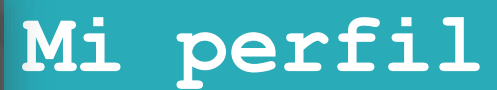

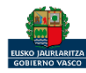

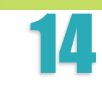

inguru

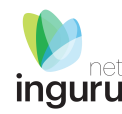

## Atención a personas usuarias

Si tiene algún problema en la tramitación, usted puede:

- Contactar con el servicio Zuzenean Atención ciudadana a través del teléfono 012 (945018000)
- Para problemas técnicos durante la tramitación electrónica, contactar con el Centro de Atención a personas usuarias a través del teléfono 945 01 68 38
- Enviar un mensaje a través del formulario de contacto

<u>Guía de uso de Mi Carpeta</u>

https://www.euskadi.eus/ayuda-y-soporte-en-la-tramitacion/web01-sede/es/

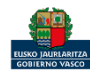